# **Rebranded Sisense Mobile Checklist**

This document provides a checklist of all the information and files you must provide Sisense when rebranding Sisense Mobile. For more information, see <u>Rebranding Sisense Mobile</u>.

Once you have purchased a rebranded version of Sisense Mobile, you need to complete this checklist, which details all the information and resources you must provide.

After completing the checklist, this document should be emailed to <u>rebranded\_mobile@sisense.com</u> with your CSM CCed. In addition, you should include all the relevant resource files zipped together.

## General information about the application

In the table below, enter the requested information in the Response column.

#### Note: All mandatory fields must be completed.

| Information        | Description                                                                                            | Default Value       | Response |
|--------------------|----------------------------------------------------------------------------------------------------|---------------------|----------|
| Date               | The date you completed the form.                                                                       | None.<br>Mandatory. |          |
| Company Name       | The name of your company.                                                                              | None.<br>Mandatory  |          |
| Contact Person     | The full name of the person<br>responsible for managing<br>rebranding Sisense Mobile.                  | None.<br>Mandatory  |          |
| Contact Email      | Your email address.                                                                                    | None.<br>Mandatory  |          |
| CSM Name           | The name of your Sisense CSM.                                                                          | None.<br>Mandatory  |          |
| Display Name       | The application name that is<br>displayed below the icon on the<br>phone home screen.                  | None.<br>Mandatory  |          |
| Android package ID | Google Play identifier.<br>This ID must be unique.<br>Format should be like<br>"com.sisense.mobile.bi" | None.<br>Mandatory  |          |

## sisense

| iOS Bundle ID                        | App Store identifier. This ID<br>must be unique. For iOS, you<br>need to sign into your account<br>at <u>https://developer.apple.com</u><br>and click Certificates, IDs &<br>Profiles > App IDs > Registering<br>an App ID (+ sign) > select<br>Explicit App ID.<br>The format should be<br>"com.sisense.mobile.bi"                                                                                                    | None.<br>Mandatory |  |
|--------------------------------------|----------------------------------------------------------------------------------------------------|--------------------|--|
| Android Signing<br>Certificate       | Google certificate in the form of<br>a JKS file. See <u>Publishing Your</u><br><u>App</u> for more information.<br>Providing all passwords for<br>keystore (and for key if it was<br>set) is a must. You can check<br>key and password correctness<br>in <u>keystore-explorer</u> .                                                                                                    | None. Mandatory    |  |
| Apple Signing Certificate            | Apple certificate in the form of a p12 file. See <u>Publishing Your App</u> for more information.                                                                                                    | None. Mandatory    |  |
| Distribution Provisioning<br>Profile | A provisioning profile is<br>downloaded from your Apple<br>Developer account and<br>embedded within the app<br>bundle itself.<br>Format should be like:<br>"CompanyName BI Distribution".<br>See <u>Publishing Your App</u> for<br>more information.                                                                                                    | None. Mandatory    |  |
| Development Team                     | Development team format should be like: "A1BCDX234Z"                                                                                                    | None. Mandatory    |  |
| Server IP Address/<br>hostname       | If this option is provided, the<br>rebranded mobile app will be<br>bound to this specific IP<br>address. This means that users<br>of your app will be able to skip<br>the screen for providing the<br>server IP address/hostname.<br>Keep in mind that if you do<br>provide this address, your app<br>can be used only for this IP<br>address. If you intend to use the<br>mobile app for different Sisense<br>servers, or you are not sure your<br>IP address/hostname will<br>remain your permanent<br>identifer, you should not<br>provide it. | None.<br>Optional  |  |

## sisense

## Color scheme

Write the colors in the type convenient for you – HEX (default), RGB or RGBA. Check out the screenshots for a better understanding of which color to use where.

Login Screens:

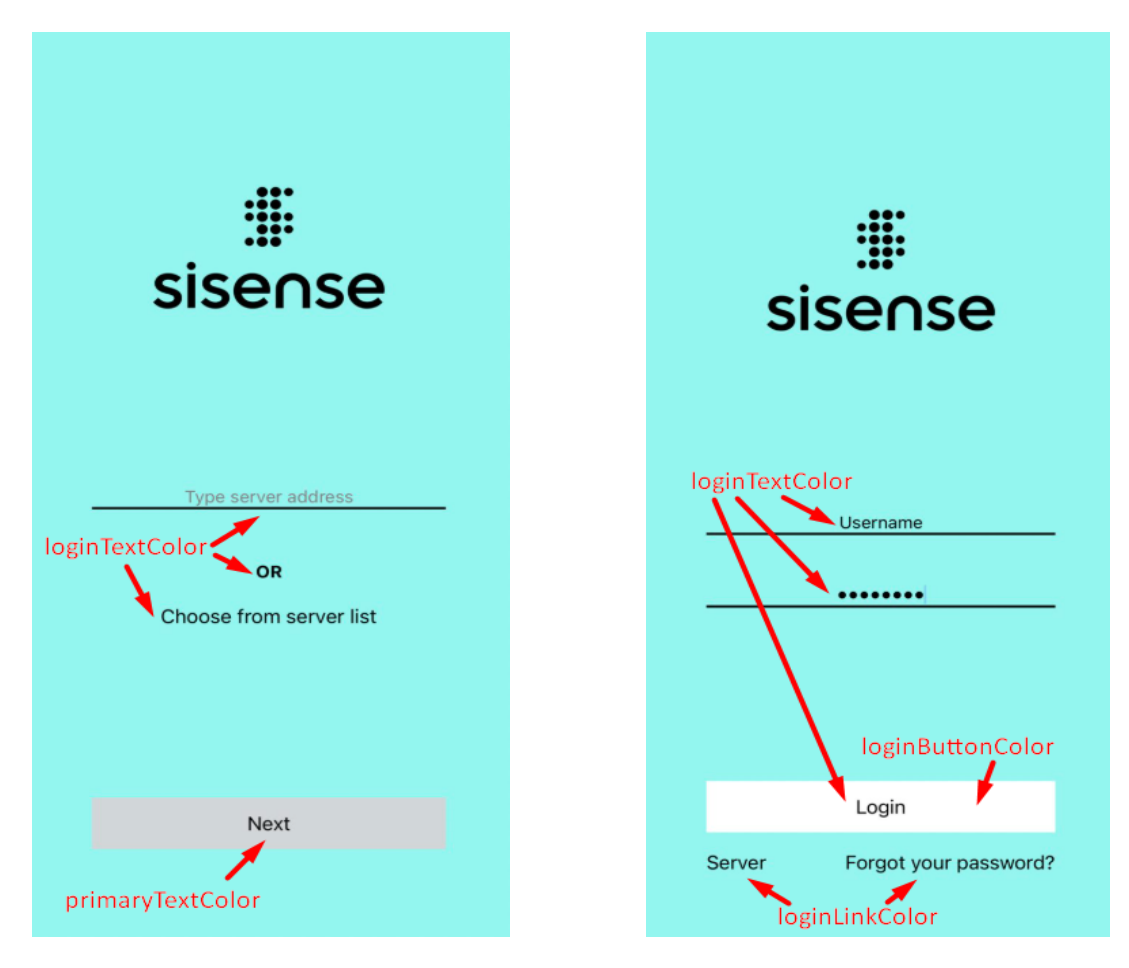

Splash screen before the dashboard with the ability to return to the login page. (This is not a splash screen provided by the phone system itself):

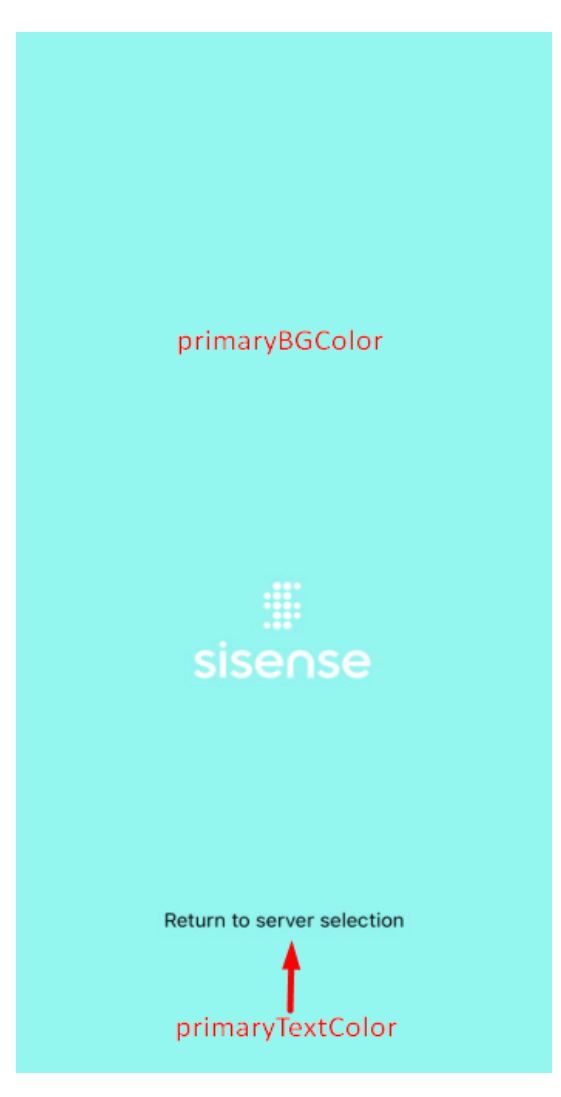

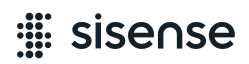

Dashboard Screens:

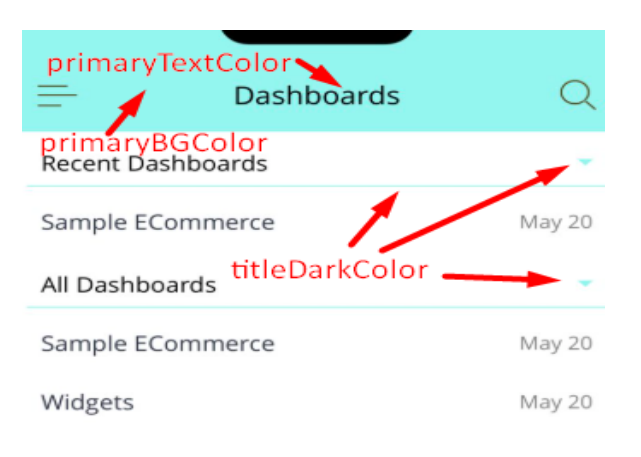

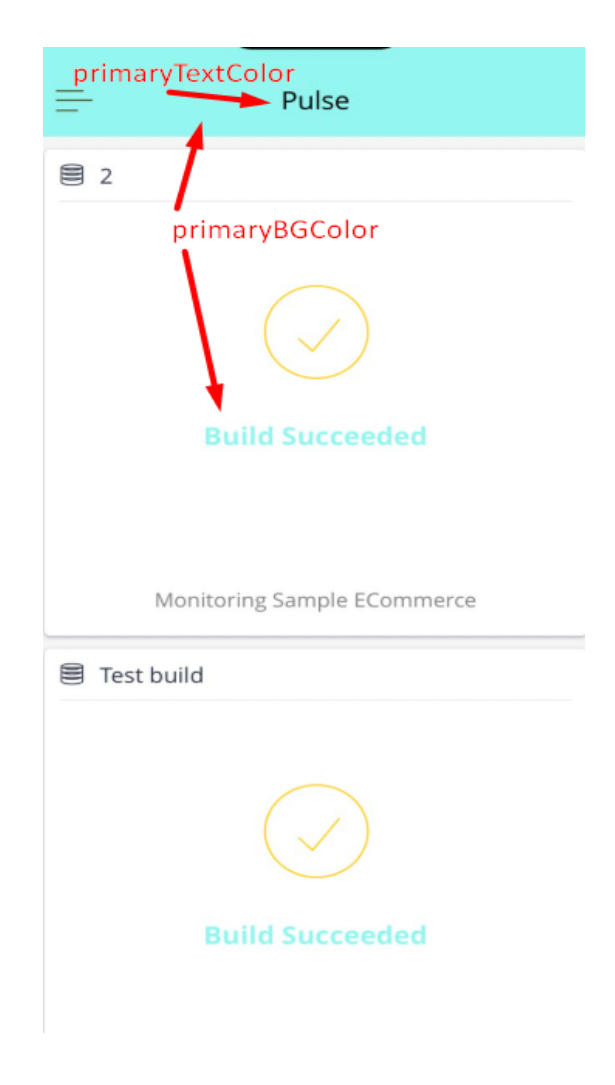

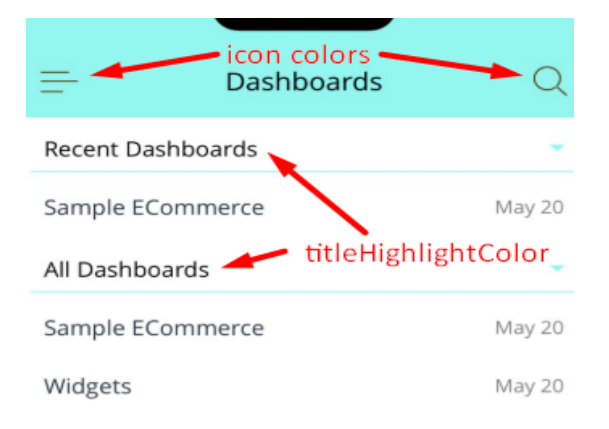

| <            | Drill Down            | Q |
|--------------|-----------------------|---|
| АВС          | • titleHighlightColor |   |
| Suggestions  | titleDarkColor        |   |
| A Brand      |                       |   |
| # Brand ID   |                       |   |
| A Category   |                       |   |
| # Country ID |                       |   |
| A Country    |                       |   |
| Brand        |                       |   |
| A Brand      |                       |   |
| # Brand ID   |                       |   |
| Category     |                       |   |

#### A Category

# Category ID

#### Commerce

### sisense 🚆

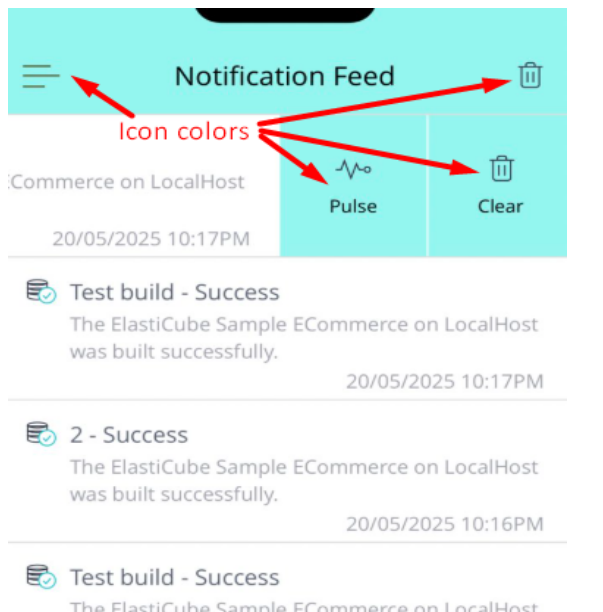

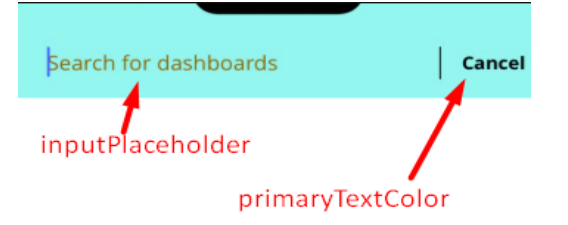

The ElastiCube Sample ECommerce on LocalHost was built successfully.

20/05/2025 10:16PM

| Information      | Description                                                                                                    | Default Value | Response |
|------------------|----------------------------------------------------------------------------------------------------|---------------|----------|
| splashBGColor    | Splash color when loading the<br>Dashboard. Also the color of the<br>pages if the background image<br>does not load or the color of the<br>login pages. | #94F5FO       |          |
| loginTextColor   | For login pages only. Color of text, text in inputs and text on main button on login pages.                                                             | #000000       |          |
| loginButtonColor | For login pages only. The color<br>of the main button when it is<br>active (when it is not active, its<br>color will always be gray)                    | #ffffff       |          |
| loginLinkColor   | For login pages only. The color<br>of non-primary link buttons that<br>take you to other pages. They<br>are located under the main<br>button.           | #000000       |          |
| primaryBGColor   | The main color of the<br>application. The color of control<br>panels, main inscriptions in the<br>Pulse section.                                        | #94F5FO       |          |

| primaryTextColor    | Text on components with color primaryBGColor, most often these are titles.                                                                                                    | #000000 |  |
|---------------------|----------------------------------------------------------------------------------------------------|---------|--|
| titleDarkColor      | The color of dividers, list icons.                                                                                                    | #94F5FO |  |
| titleHighlightColor | Color of subtitles (list sections)                                                                                                    | #000000 |  |
| inputPlaceholder    | The color of the hint in the input<br>field that opens when you click<br>the magnifying glass icon.                                                                                                    | #856a01 |  |
| Icons color         | Color of icons in the application<br>on primaryBGColor. Choose<br>White or Black. If you need<br>another color specify it, but add<br>the default color in case your<br>color does not load. For<br>example #FFA500 (White) | Black   |  |

## Icon Resource Files

The following tables should be completed where relevant. Select all the checkboxes of the files you are providing Sisense.

Note: The files you provide <u>must</u> have the same file name as described below, they should have correct document type and shouldn't be renamed from jpeg to png – this will cause issues. The icon sizes must exactly match the ones below. Check this on your devices.

Also note that in some cases there is an option where we can create files ourselves based on a single image you provide. However this will increase the preparation time of your WLMA application.

#### Android Icons

- 1) You can provide a high-resolution icon. Using Android Studio we will create icons of the required format ourselves. For this need an image of 1024x1024.
- 2) If you want more precise control over the quality of icons, otherwise provide icons of the desired shape and size. Also some devices use not only square icons (Legacy Icon) but round ones (Round Icon).

| Legacy Icon | Round Icon |
|-------------|------------|

Put icons of the same size in pairs into folders to avoid renaming the image files themselves. For example folder 48 -> put icons of size 48x48 in it and so on. Also if you use different programs to generate icons they may be distributed to folders named mipmap-\*. Leave the folder names as they are.

| Included | Size (Width × Height) | File Name             | Note        |
|----------|-----------------------|-----------------------|-------------|
|          | 48×48                 | ic_launcher.png       | Square icon |
|          | 48×48                 | ic_launcher_round.png | Round icon  |
|          | 72x72                 | ic_launcher.png       | Square icon |
|          | 72x72                 | ic_launcher_round.png | Round icon  |
|          | 96×96                 | ic_launcher.png       | Square icon |
|          | 96×96                 | ic_launcher_round.png | Round icon  |
|          | 144×144               | ic_launcher.png       | Square icon |
|          | 144×144               | ic_launcher_round.png | Round icon  |
|          | 192×192               | ic_launcher.png       | Square icon |
|          | 192×192               | ic_launcher_round.png | Round icon  |

#### Android Push Notification Icons

Android devices have a dual push notification system – large notifications in the notification panel and quick pushes that briefly pop up at the top of the screen. The second type of notification requires only black-white icons without a background. The system itself draws them on a black background:

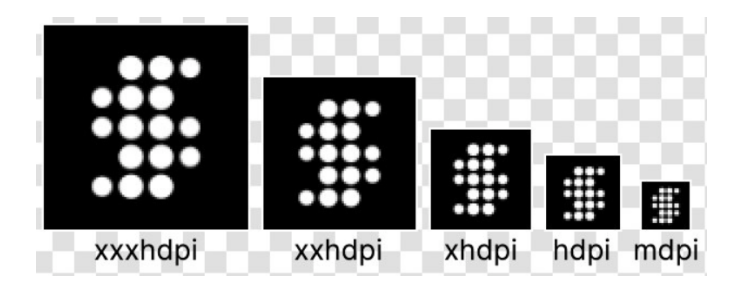

1) Large icons

These icons can be colored with any background, that is, they are simply images of the required resolution without any display rules.

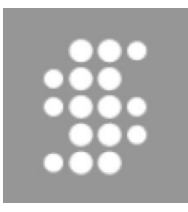

## : ise∩se

| Included | Size (Width x Height) | File Name                         |
|----------|-----------------------|-----------------------------------|
|          | 24x24                 | ic_notification_large_mdpi.png    |
|          | 36x36                 | ic_notification_large_hdpi.png    |
|          | 48×48                 | ic_notification_large_xhdpi.png   |
|          | 72x72                 | ic_notification_large_xxhdpi.png  |
|          | 96×96                 | ic_notification_large_xxxhdpi.png |

#### 2) Black-white small icons

| Included | Size (Width x Height) | File Name                 |
|----------|-----------------------|---------------------------|
|          | 24×24                 | fcm_push_icon_mdpi.png    |
|          | 36x36                 | fcm_push_icon_hdpi.png    |
|          | 48×48                 | fcm_push_icon_xhdpi.png   |
|          | 72x72                 | fcm_push_icon_xxhdpi.png  |
|          | 96×96                 | fcm_push_icon_xxxhdpi.png |

#### iOS Icons

- 1) You can provide a high-resolution icon. We will create icons of the required format ourselves. For this need an image of 1024x1024.
- 2) If you want more precise control over the quality of icons, otherwise provide icons of the desired sizes.

Note: App Store icons should not include the transparency/alpha channel. These icons are used equally for both the application icon and notifications.

| Included | Size (Width × Height) | File Name          | Note |
|----------|-----------------------|--------------------|------|
|          | 40x40                 | ios_icon_40x40.png |      |
|          | 58×58                 | ios_icon_58x58.png |      |
|          | 60×60                 | ios_icon_60x60.png |      |
|          | 76×76                 | ios_icon_76x76.png |      |
|          | 80×80                 | ios_icon_80x80.png |      |

| 87×87     | ios_icon_87x87.png     |                                                     |
|-----------|------------------------|-----------------------------------------------------|
| 114×114   | ios_icon_114x114.png   |                                                     |
| 120×120   | ios_icon_120x120.png   | Used for phones                                     |
| 120×120   | ios_icon_120x120 1.png | Copy of<br>ios_icon_120x120.png<br>Used for tablets |
| 128×128   | ios_icon_128x128.png   |                                                     |
| 136×136   | ios_icon_136x136.png   |                                                     |
| 152×152   | ios_icon_152x152.png   |                                                     |
| 167×167   | ios_icon_167x167.png   |                                                     |
| 180×180   | ios_icon_180x180.png   |                                                     |
| 192×192   | ios_icon_192x192.png   |                                                     |
| 1024×1024 | ios_icon_1024x1024.png | App Store Icon                                      |

## Splash Screen

Splash screen images are displayed on the full screen until the app is loaded when the app is cold-launched.

It is a separate logo and a separate background. The logo should be transferred without a background. The logo does not have to be square. It can have different height and width dimensions depending on your design. Provide one image of the highest resolution for the largest device (if possible at least 1024 pixels on the long side). Our system will automatically reduce it for other devices.

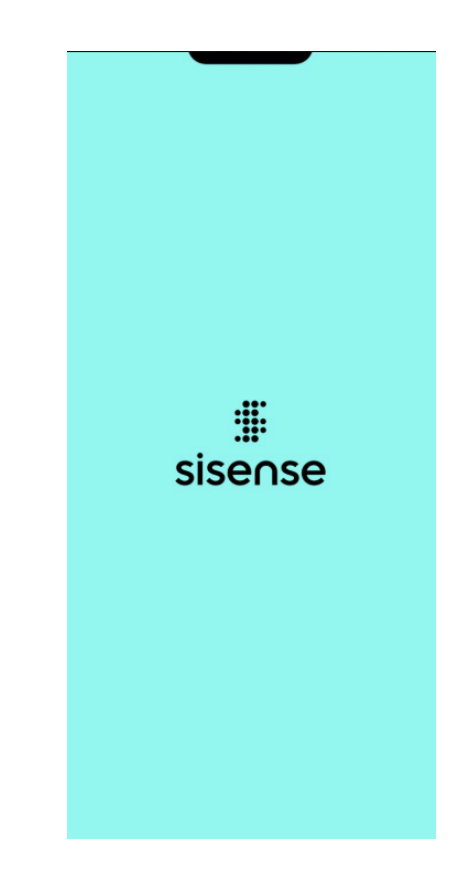

| Information      | Default Value       | Response |
|------------------|---------------------|----------|
| Background Color | #94F5F0             |          |
|                  | bootsplash_logo.png |          |

## Login Screens Background

On these pages the background can also be set with an image not just a color. If you have a gradient then also provide it with an image. Otherwise set the background with a color.

Note. Logo must be in svg format. This means that you can't use the same image as the Splash logo. You need to format it. It is also not necessary for the images on the Splash and on the Login screens to match, you can provide different images. If you want to set the background with an image it must be in svg format and <u>not png</u> as there were images before.

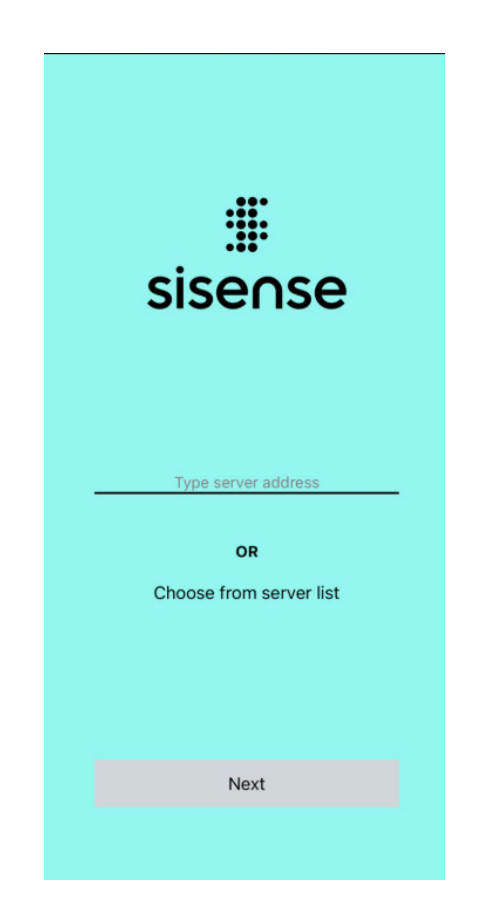

| Information      | Default Value         | Response |
|------------------|-----------------------|----------|
| Background Color | #94F5F0               |          |
| Background Image | login-bg-image.svg    |          |
| Logo Image       | login-screen-logo.svg |          |

## Additional File Resources

| Included | Platform | Purpose                                                                                | Filename                 | Notes                                                                                                    |
|----------|----------|----------------------------------------------------------------------------------------|--------------------------|----------------------------------------------------------------------------------------------------|
|          | iOS      | Firebase project<br>configuration file<br>for Pulse alerts<br>(push<br>notifications). | GoogleService-Info.plist | Unique for each app.<br>Generate the file on<br><u>https://firebase.google.com</u><br>If not provided, notifications from<br>Pulse alerts will not work. |

| Android | Firebase project<br>configuration file<br>for Pulse alerts<br>(push<br>notifications).    | google-services.json | Unique for each app.<br>Generate the file on<br><u>https://firebase.google.com</u><br>If not provided, push notifications<br>from Pulse alerts will not work.                                                                                                    |
|---------|-------------------------------------------------------------------------------------------|----------------------|----------------------------------------------------------------------------------------------------|
| All     | You can provide<br>your own image<br>when there are no<br>alerts in the Pulse<br>section. | pulse-no-content.svg | Pulse     Pulse     A     Second second second |

SVG Structure Example:

```
<svg xmlns="http://www.w3.org/2000/svg" width="99" height="66" viewBox="0 0 99 66">
<defs>
<style>
.cls-1 {
fill-rule: evenodd;
}
</style>
</defs>
<path id="login-screen-logo.svg" class="cls-1"
d="M16,52h3V66H16V52ZM63.984,66L56,57v9H53V52h3l8,9V52h3V66H63.984ZM69,66V63
H80V60H69V52H83v3H72v2H83v9H69ZM85,52H98.975L99,55H85V52Zm0,5H99v3H85V57Z
m0,6H99v3H85.025ZM37,52H50.975L51,55H37V52Zm0,5H51v3H37V57Zm0,6H51v3H37.025Z
M21,66V63H32V60H21V52H35v3H24v2H35v9H21ZM0,66V63H11V60H0V52H14v3H3v2H14v9
H0ZM58,9L33,0V18ZM57,33L33,24V42ZM41,22l25,9V12ZM55,40l11,4V36Z"/>
</svg>
```

Finding Your Apple Team ID and Agent Apple ID

- 1. Log in to <u>Apple's Developer Center</u>.
- 2. Once you are logged in, click <u>Account</u>.
- 3. Click Membership.
- 4. Under Membership Information, copy the Team Name and Team ID fields

| Ceveloper                                       |                        | Account                                                  | Constant of Constant           |  |  |
|-------------------------------------------------|------------------------|----------------------------------------------------------|--------------------------------|--|--|
| Program Resources<br>© Overview<br>① Membership |                        |                                                          |                                |  |  |
| ③ People                                        |                        | Your team's membership information and legal agreements. |                                |  |  |
| ② Certificates, IDs & Profiles                  |                        |                                                          |                                |  |  |
| (i) iTunes Connect                              | Membership Information |                                                          |                                |  |  |
| CloudKit Dashboard                              | Program Type           | Apple Developer Program                                  |                                |  |  |
| 🛠 Code-Level Support                            | Team Name              | 10 <sub>1</sub> t                                        |                                |  |  |
| Additional Resources                            | Team ID                | - 5 (06.11)                                              |                                |  |  |
| Documentation                                   | Entity Type            | a na sy Nara-sa a                                        |                                |  |  |
| Downloads                                       | Phone                  |                                                          |                                |  |  |
| p Forums                                        | Address                | Margana (Sand)<br>Baraya Alfrido<br>Baraya Angel         |                                |  |  |
| iCi: Bug Reporter                               | Expiration Date        | Level and the                                            |                                |  |  |
| <li>News &amp; Updates</li>                     | Device Reset Date      | $h_{1} \to + F_{1} \oplus 1$                             |                                |  |  |
|                                                 | Team Agent             | e Autoria                                                |                                |  |  |
|                                                 | Your Role              | Agent                                                    |                                |  |  |
|                                                 |                        |                                                          | Need to edit this information? |  |  |